# Let's get started

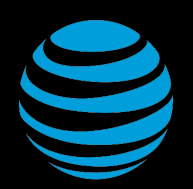

# SAMSUNG **Galaxy Note9**

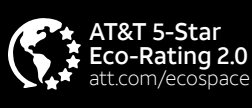

(BC)

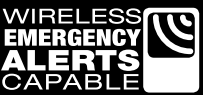

Contains Li-ion battery - recycle or dispose of properly. AT&T Eco Rating 2.0 only applies to smartphone. For limited factors evaluated visit att.com/EcoSpace.Wireless Emergency Alerts is a registered Trademark and Service Mark of CTIA - The Wireless Association. LTE is a trademark of ETSL 4.6 LTE not available or on where ETSI. 4G LTE not available. everywhere. Samsung Electronics America, Inc. Samsung, Samsung Electronics America, Inc. Samsung, Galaxy Note, Samsung Pay, Knox and Super AMOLED are all trademarks of Samsung Electronics Co., Ltd. Android is a trademark of Google LLC. © 2018 AT&T Intellectual Property. All rights reserved. AT&T, the AT&T logo and all other AT&T marks contained herein are trademarks of AT&T Intellectual Property and/or AT&T.

Printed in Korea

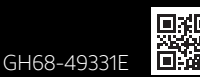

## Optimize the battery

From the Home screen, swipe up for Apps, and then tap Settings 🚳 > Device maintenance (🕐 > OPTIMIZE NOW to optimize battery life.

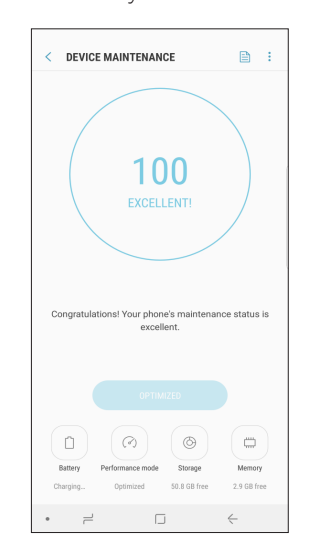

# What else is in the box?

- Samsung Galaxy Note9
- SIM Card
- Wall/USB Charger
- Stereo Headset
- USB Connector
- Quick Start Guide
- Terms and Conditions

#### **Useful Apps\*** AT&T Call Protect

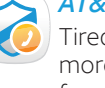

Tired of nuisance calls? Take more control with automatic fraud blocking and suspected spam warnings.

# AT&T DriveMode

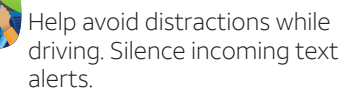

#### AT&T ProTech

Have a question, call or chat with a live AT&T ProTech support expert.

## AT&T Smart Wi-Fi

Find and auto-connect to available hotspots.

### Smart Limits

Manage your family's phone use and set limits.

## AT&T Mobile Security

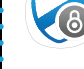

Helps protect against threats that can compromise your personal information.

\* Compatible device and subscription may be required. Data and messaging rates may apply. For more app information, go to

#### https://att.com/shop/apps.

# **Find More Information**

#### Manage Your Account with myAT&T

• On your phone: Apps > AT&T folder > myAT&T • On the web: att.com/myATT

Compatible device and online account required. Data and messaging rates may apply for download and app usage.

#### **Need More Help?**

• On your phone: Apps > AT&T folder > Device Help On the web: att.com/DeviceHowTo

#### Give us a Call

• 611 from any AT&T wireless phone ·800.331.0500

#### Samsung Care

- To access user manuals, tips, videos, and more at samsung.com/us/support.
- For hardware or software support, call 800.726.7864 or for online support visit us at samsung.com/us/support/contact.
- To find a repair center near you, visit support-us.samsung.com/cyber/ locator/asc\_locator.jsp

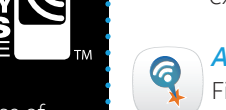

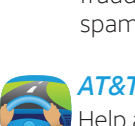

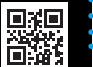

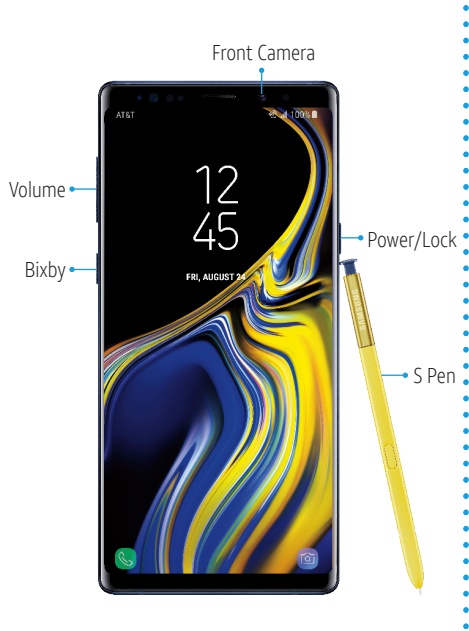

Need more help? Go to Apps > AT&T folder > Device Help

### **Fun Camera Features**

#### AR Emoji

Create an animated emoji that looks like you.

From camera modes, tap **AR EMOJI** and follow the prompts.

Super Slow-mo

# ow the prompts.

See the things you could have missed in the blink of an eye.

From camera modes, tap **SUPER SLOW-MO** > **Record**.

## **Bixby Vision**

Identify objects and locations.

Tap **Bixby Vision** > **Select a mode** to learn more about an object.

## Real time recognition

Get better pictures with auto scene recognition and color optimization.

Point the camera at an object, and a scene detection icon will appear to confirm the picture is optimized.

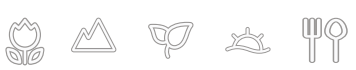

# Just swipe away to access Your Apps

From the Home screen, swipe up.

#### Quick Settings

Drag the Status bar down to display the Notification panel.

Touch and drag **=** to access all Quick Settings options.

## Bixby Home

Swipe left to right to see the content that Bixby has prepared for you.

| 12:45 PM   Fri, August 24 |                      |                   | \$                    |
|---------------------------|----------------------|-------------------|-----------------------|
| <b>(</b>                  | ⊴.                   | *                 | $\langle 0 \rangle$   |
| Wi-Fi                     | Mute                 | Bluetooth         | Auto<br>rotate        |
|                           | A.                   |                   | $\downarrow \uparrow$ |
| Flashlight                | Airplane<br>mode     | Power<br>saving   | Mobile<br>data        |
|                           | В                    |                   |                       |
| Performance<br>mode       | Blue light<br>filter | Mobile<br>Hotspot | Secure<br>Folder      |
|                           | 0                    | •                 |                       |
| •                         | •                    |                   | `                     |
|                           | -                    | -                 |                       |

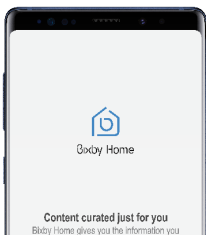

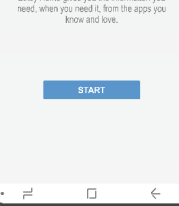

### **Fun Camera Features**

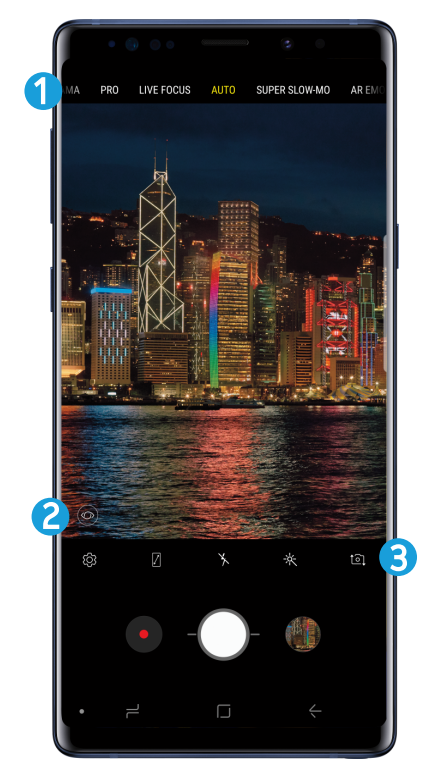

- 1. Camera modes: Change shooting modes.
- 2. Bixby Vision: Use Bixby to identify objects and locations.
- 3. Tool Panel: Make changes to camera settings.

# Do more with S Pen

The S Pen can launch Create notes, View all notes, Smart select, Screen write, Live message, Translate, and PENUP.

#### UNLEASH THE S PEN

Push the S Pen inward and then pull it out.

When you remove the S Pen, Air command launches.

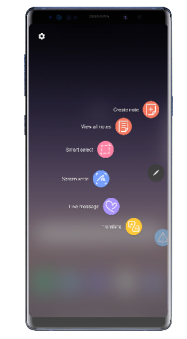

#### S PEN BUTTON

#### S Pen Remote

Press and hold the S Pen button to open an app remotely.

A single or double press can capture a photo, navigate, scroll and more.

Remove the S Pen, and then tap **Settings** > **S Pen remote** to set the S Pen remote features.

## See more with AT&T Video Call

One-touch video calling built into your smartphone, no app to download, no separate account to configure, and no password to enter.

- Simply tap Video Call 🖸 on the dialer or in your contacts.
- Switch between HD voice and video at any time during a call.

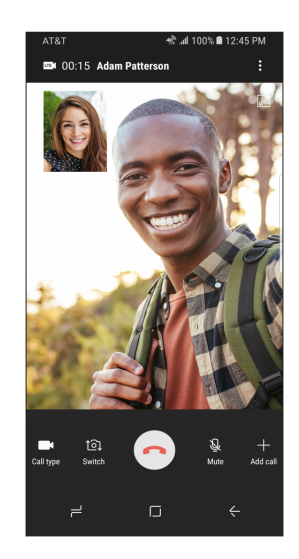

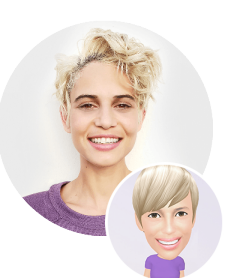